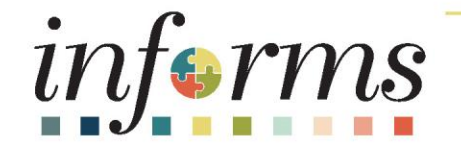

#### Course ID: ESS 201 Course: Employee Self Service - eProfile, ePay, ePerformance

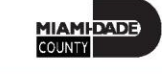

#### **Ground Rules**

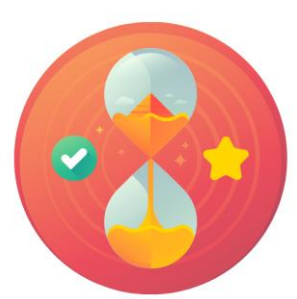

Be on time

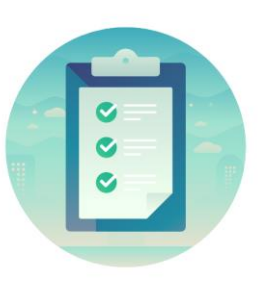

#### Attendance

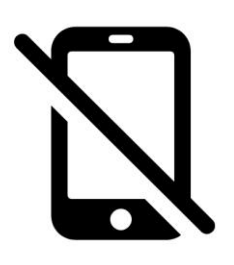

Turn off your cell phones when in class

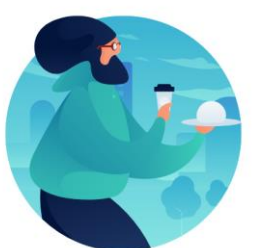

#### Take breaks as needed

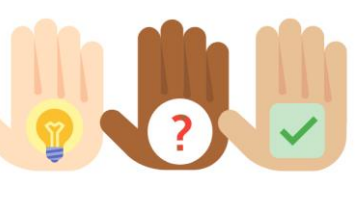

Participate actively in class; refrain from email and internet use

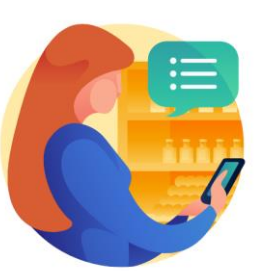

Feel free to ask questions

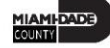

#### **Course Overview**

| Course Description | This course provides a comprehensive review of the eProfile, ePay and ePerformance processes. |  |
|--------------------|-----------------------------------------------------------------------------------------------|--|
|                    | This course consists of the following modules:                                                |  |
|                    | Module 1: Course Introduction                                                                 |  |
|                    | <ul> <li>Module 2: eProfile, ePay and ePerformance</li> </ul>                                 |  |
|                    | <ul> <li>Employee Self-Service Personal Profile Updates</li> </ul>                            |  |
|                    | <ul> <li>Profile Management</li> </ul>                                                        |  |
|                    | <ul> <li>Submit Resignation or Retirement Request</li> </ul>                                  |  |
|                    | <ul> <li>Employee Self-Service Payroll Data Updates</li> </ul>                                |  |
|                    | <ul> <li>Review Paychecks and W4</li> </ul>                                                   |  |
|                    | <ul> <li>Employee self-evaluation (Optional)</li> </ul>                                       |  |
|                    | <ul> <li>Participant performance review</li> </ul>                                            |  |
|                    | Module 3: Course Summary                                                                      |  |

MIAMI-DADE

#### Course Overview, Continued

| Training Audiences    | Employee                                                                                                    |
|-----------------------|----------------------------------------------------------------------------------------------------|
| Prerequisites         | <ul> <li>ERP 101 – Overview of INFORMS</li> <li>ERP 102 – INFORMS Navigation, Reporting, and Online Help</li> </ul>       |
| Other Related Courses | <ul> <li>ESS 202 – Employee Self Service – eBenefits</li> <li>ESS 203 –Employee Self Service - Time Management</li> </ul> |
| Estimated Duration    | <ul> <li>Day 1 (6 Hours)</li> <li>Day 2 (6 Hours)</li> <li>Total Duration: 12 Hours</li> </ul>                            |

#### Module 1: Course Introduction

#### **Module Topics**

**Course Administration and Logistics** 

Learning Objectives

Roles and Responsibilities

Navigation

Key Changes to the Business Process

The End-to-End Business Process

Introduction to Demonstrations, Activities, and Exercises

#### **Course Administration and Logistics**

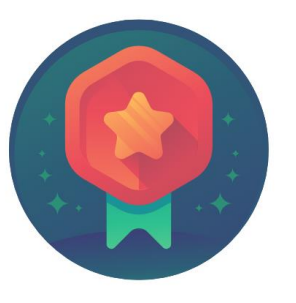

To receive credit for completing this course, Users must record your attendance at the beginning <u>and</u> end of clas

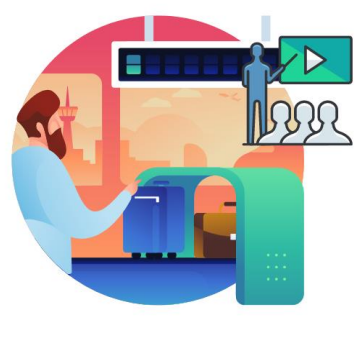

Please turn off your cell phones and refrain from checking email and the Internet while in class

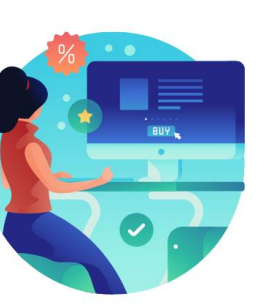

Actively participate in class

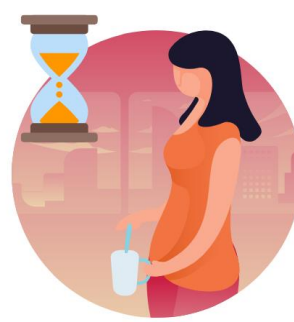

Take Breaks at scheduled times

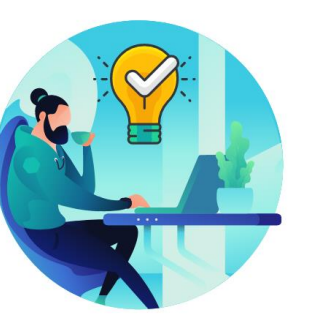

Ask questions; this is your time to learn

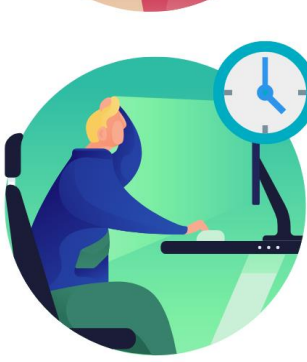

Be back from Breaks on time

#### Learning Objectives

At the conclusion of this course, participants will be able to:

- Perform Personal Profile Updates
- Submit Profile Management Requests
- Submit a Resignation or Retirement Request
- Perform Payroll Data Updates
- Review Paychecks and W4
- Complete an Employee self-evaluation (optional)
- Complete a Performance Evaluation

#### **Roles and Responsibilities**

| Role     | Responsibilities                                                          |  |
|----------|---------------------------------------------------------------------------|--|
|          | The Employee is responsible for Self-Service functions (i.e. Life Events, |  |
| Employee | Benefits enrollment, Timesheets, Paycheck, W-2, Direct Deposit, request   |  |
|          | leave, review evaluations, add accredited Licenses/Certifications) and is |  |
|          | empowered to view and update personal information.                        |  |

#### Navigation

Login to INFORMS and select the Employee Self-Service tile from the HOME landing page.

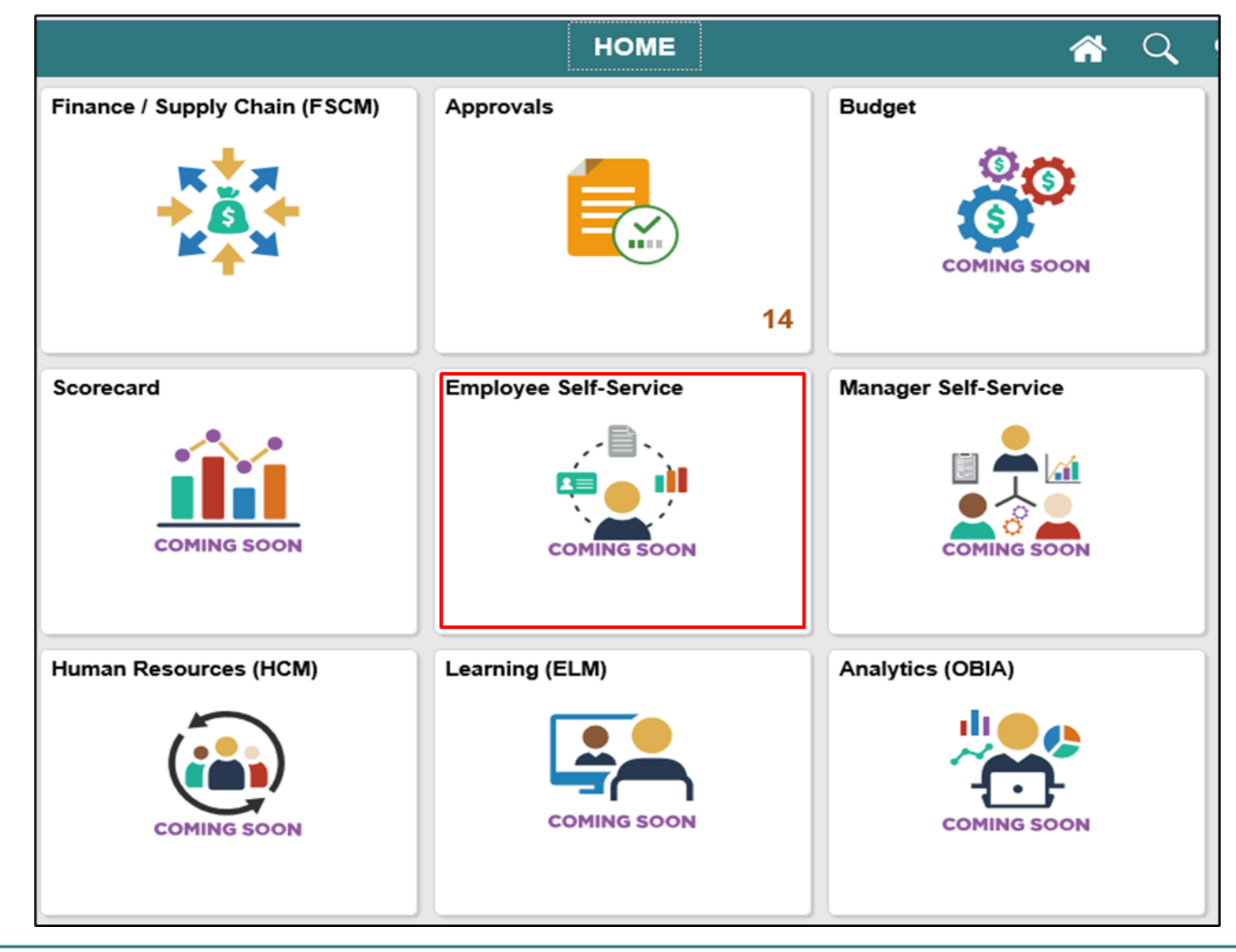

MIAMI-DADE

9

## Navigation (continued)

There are multiple navigation routes within Employee Self-Service. These will be detailed in each Lesson.

|                               | Employee Self-Service  | A Q 9           |
|-------------------------------|------------------------|-----------------|
| Forms and Approval - HR Forms | Time and Absence       | Payroll         |
| Personal Details              | Talent Profile         | Benefit Details |
| Performance                   | Total Rewards          | Discussions     |
|                               | NO Statement Available |                 |

10

#### **Purpose and Benefits to Business Process**

- Automation of County workforce performance evaluation business process
- Data persistence old INFORMS data is never deleted, only past effective-dated and inactivated (superseded)
- Decreased data redundancy Execute all performance evaluation administration activities in a single common system (INFORMS) - eliminating manual data re-keying, reducing data entry errors and improving data quality
- Employee empowerment employee self-service and manager self-service interfaces are intuitive, easy to use and available on demand on multiple devices and platforms
- Enhanced/rapid pro forma and ad-hoc report development and deployment capabilities
- Ensure dynamic compliance with Human Resources business logic and consistent/identical business processes, Payroll salary grade table, Administrative Orders, Personnel Rules and ratified Collective Bargaining Agreements

## Purpose and Benefits to Business Process, Continued

- Improve workforce efficiency via collaborative processing reviewers and approvers
- Logical separation of duties Department Personnel Representatives (DPR) role ensures Central HR control and consistency from a dedicated Departmental context and perspective
- Robust technical platform high on-demand availability with minimum downtime, scalable, rapid deployment of system upgrades, continuous improvement, iterative development, data security
- Streamlined operations Automated email notifications, approval routing, consistent business process between Departments, electronic signatures, reduced processing time with online transaction processing, rapid data retrieval via ad hoc query capability, seamless integration between County systems
- Workforce resource processing effort smoothing Performance reviews business process is driven by anniversary dates and collective bargaining agreement ratification dates, not by arbitrary calendar dates or all at the same time 12

#### Introduction to Activities and Exercises

• You will take part in two types of hands-on learning throughout this course.

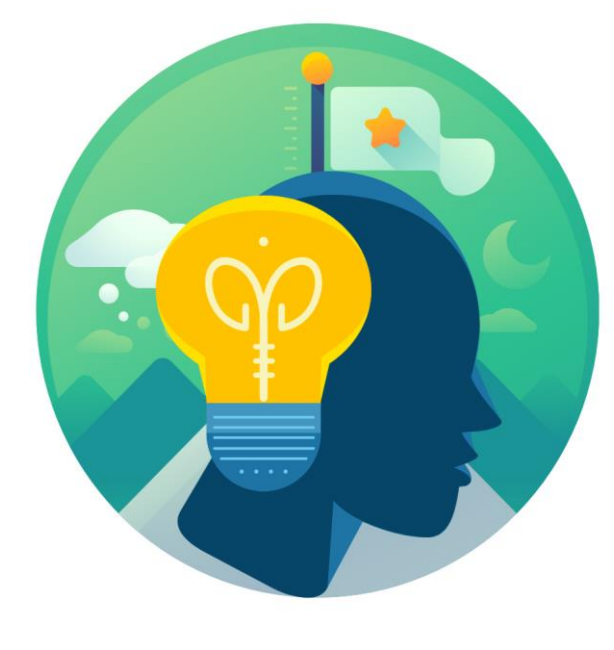

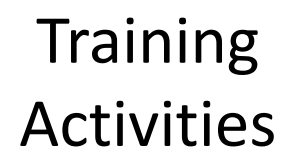

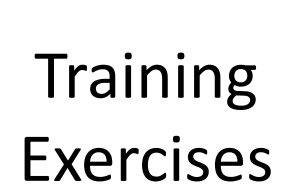

## Module 1: Course Introduction Summary

#### **Module Topics**

**Course Administration and Logistics** 

Learning Objectives

**Roles and Responsibilities** 

Navigation

Key Changes to the Business Process

The End-to-End Business Process

Introduction to Demonstrations, Activities, and Exercises

## Module 2: eProfile, ePay and ePerformance

#### **Module Topics**

Module Introduction

**Lesson 1**: Employee Self-Service Personal Profile Updates

**Lesson 2:** Profile Management

**Lesson 3**: Submit Termination or Retirement Request

**Lesson 4**: Employee Self-Service Payroll Data Updates

**Lesson 5**: Review Paychecks and W4

**Lesson 6**: Employee self-evaluation (Optional)

Lesson 7: Participant performance review

Lesson 8: Reports and Queries

## Lesson 1: Employee Self-Service Personal Profile Updates

At the conclusion of this lesson, participants will be able to:

- Request An Address Change
- Review, Edit and Update Contact Details
- Review and Edit Ethnic Groups
- Review and Edit Emergency Contacts
- Update Disability
- Review and Update Veteran Status

### Lesson 1: Key Terms

| Term      | Definition                                                                               |  |
|-----------|------------------------------------------------------------------------------------------|--|
| Preferred | A checkbox that identifies which option in a list is the Employee's personal preference. |  |

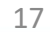

ILAMI-DADE

# Lesson 1: Personal Profile Updates, Continued **PERSON PROFILE UPDATES BUSINESS PROCESS** Submit Person Profile Update Employee The Employee is responsible for Self-Service functions (i.e., Life Events,

Service functions (i.e., Life Events, Benefits enrollment, Timesheets, Paycheck, W-2, Direct Deposit, request leave, review evaluations, add accredited Licenses/Certifications).

MIAMI-DADE

## Lesson 1: Personal Profile Updates, Continued

Employees review, edit and update the following Personal Profile information.

- Address
- Contact Details
- Ethnic Groups
- **Emergency Contacts**
- Disability
- Veteran Status

## Lesson 1: Personal Profile Updates, Continued

#### **Review/Update Address**

Employees may review and/or update their address in INFORMS:

- Employees may have a Home Address and Mailing Address
- Address Changes may be present dated or future dated
- Address Changes can not be past dated

INFORMS empowers employees to specify where their mail is delivered.

#### Navigation – Review/Update Address

**NAVIGATION:** Employee Self-Service > Personal Information > Personal Details > Address

| Personal Details    |         | Â | Q | : | MENU |
|---------------------|---------|---|---|---|------|
|                     |         |   |   |   |      |
| Addresses           |         |   |   |   |      |
| Home Address        |         |   |   |   |      |
| 1st Avenue          |         |   |   |   |      |
| APT 001             | Current |   |   |   | >    |
| Miami, FL 33132     |         |   |   |   |      |
| Mailing             |         |   |   |   |      |
| No data exists.     |         |   |   |   |      |
| Add Mailing Address |         |   |   |   |      |
|                     |         |   |   |   |      |

21

### Lesson 1: Personal Profile Updates, Continued

#### **Review, Edit and Update Contact Details**

**Employees maintain the following Contact Details in INFORMS:** 

- Telephone Numbers (Business and Personal)
- Email Addresses (Business and Personal)
- One Telephone Number must be designated as "Preferred"
- One Email Address must be designated as "Preferred"

**INFORMS** empowers Employees to specify their contact preferences.

## Navigation – Review/Update Contact Details

NAVIGATION: Employee Self-Service > Personal Information > Personal Details > Contact Details

| Contact Details  |           |        |           |   |
|------------------|-----------|--------|-----------|---|
| Phone            |           |        |           |   |
| +                |           |        |           |   |
| Number           | Extension | Туре   | Preferred |   |
| 305/765-4321     |           | Mobile | ~         | > |
|                  |           |        |           |   |
| Email            |           |        |           |   |
| +                |           |        |           |   |
| Email Address    |           | Туре   | Preferre  | d |
| DeeDee@yahoo.com |           | Other  | ~         | > |
| Instant Message  |           |        |           |   |
| No data exists.  |           |        |           |   |
| Add IM           |           |        |           |   |

## Lesson 1: Personal Profile Updates, Continued

#### **Review and Edit Ethnic Groups**

Employees have the option to voluntarily self-identify Ethnicity.

- May specify Hispanic/Latino heritage
- May choose to identify Race
- May choose to identify with one, multiple or no designations

The County must capture voluntarily reported ethnic demographic data in compliance with federal government requirements.

#### Navigation – Review and Edit Ethnic Groups

NAVIGATION: Employee Self-Service > Personal Information > Personal Details > Ethnic Groups

| Personal Details | Personal Details                          |  |  |
|------------------|-------------------------------------------|--|--|
|                  |                                           |  |  |
|                  | Ethnic Groups                             |  |  |
| Explain          | 1) Are you Hispanic or Latino?            |  |  |
|                  | O Yes                                     |  |  |
|                  | ® No                                      |  |  |
| Explain          | 2) What is your race? Select one or more. |  |  |
|                  | 🖌 American Indian or Alaska Native        |  |  |
|                  | Asian                                     |  |  |
|                  | Black or African American                 |  |  |
|                  | Native Hawaiian or Pacific Islander       |  |  |
|                  | White                                     |  |  |
|                  |                                           |  |  |
|                  |                                           |  |  |
|                  | /oluntary Self-Identification             |  |  |

The employer is subject to certain governmental recordkeeping and reporting requirements for the administration of civil rights laws and regulations. In order to comply with these laws, the employer invites employees to voluntarily self-identify their race or ethnicity. Submission of this information is voluntary and refusal to provide it will not subject you to any adverse treatment. The information obtained will be kept confidential and may only be used in accordance with the provisions of applicable laws, executive orders, and regulations, including those that require the information to be summarized and reported to the federal government for civil rights enforcement. When reported, data will not identify any specific individual.

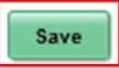

25

## Lesson 1: Personal Profile Updates, Continued

#### **Review and Edit Emergency Contacts**

Employees may add, change or remove Emergency Contacts and their contact detail information.

- May choose to specify one, multiple or no Emergency Contacts
- May specify multiple contact methods for each Emergency Contact
- Must specify one Emergency Contact as "preferred"

If only one Emergency Contact is listed, INFORMS designates them as "preferred" by default.

## Navigation – Review/Edit Emergency Contacts

NAVIGATION: Employee Self-Service > Personal Information > Personal Details > Emergency Contacts

| Personal Details |              |           |
|------------------|--------------|-----------|
|                  |              |           |
| +                |              |           |
| Contact Name     | Relationship | Preferred |
| Bruce Michael    | Friend       |           |

### Lesson 1: Personal Profile Updates, Continued

#### **Update Disability**

Employees have the option to voluntarily self-identify disability.

- Disability Status is always blank when opened
- Employees may indicate whether or not they have a disability
- The Employee may choose whether or not they wish to respond

The County makes reasonable accommodation for disabilities as per government guidelines.

#### Navigation – Update Disability

NAVIGATION: Employee Self-Service > Personal Information > Personal Details > Disability

| Personal De                                                                                                    | tails                                                                                                    |
|----------------------------------------------------------------------------------------------------|----------------------------------------------------------------------------------------------------|
|                                                                                                    |                                                                                                    |
| Voluntary Self-Identification of Disability                                                                                                    |                                                                                                    |
|                                                                                                    | Form CC-3<br>OMB Control Number 1250-00<br>Expires 1/31/20                                                                                                    |
| Why are you being asked to complete this form?                                                                                                    |                                                                                                    |
| Because we do business with the government, we must reach out to, hire, and provide equal o<br>are asking you to tell us if you have a disability or if you ever had a disability. Completing this fo<br>answer you give will be kept private and will not be used against you in any way.<br>If you already work for us, your answer will not be used against you in any way.                                                                                                    | pportunity to qualified people with disabilities. <sup>1</sup> To help us measure how well we are doing, we<br>yrm is voluntary, but we hope that you will choose to fill it out. If you are applying for a job, any<br>son may become disabled at any time, we are required to ask all of our employees to update                                                                                                    |
| their information every five years. You may voluntarily self-identify as having a disability on this<br>earlier.                                                                                                    | form without fear of any punishment because you did not identify as having a disability                                                                                                    |
| How do I know if I have a disability?                                                                                                    |                                                                                                    |
| an impairment or medical condition. Disabilities include, but are not limited to:  Blindness Autism Blindness Carcer HIV/ADS Biabetes Schizoptrenia Epilepsy Please select one of the options below:  Version of the options below:  Version of the options options o | Post-traumatic stress disorder (PTSD)     Obsessive computsive disorder     Impairments requiring the use of a wheelchair     Intellectual disability (previously called mental retardation)                                                                                                    |
| Reasonable Accommodation Notice<br>Federal law requires employers to provide reasonable accommodation to qualified individuals<br>or to perform your job. Examples of reasonable accommodation include making a charge to th<br>a sign language interpreter, or using specialized equipment.                                                                                                    | with disabilities. Please tell us if you require a reasonable accommodation to apply for a job<br>te application process or work procedures, providing documents in an alternate format, using                                                                                                    |
| Section 503 of the relabilitation Act of 1973, as amended. For more information about this for<br>Labor's Office of Federal Cantract Compliance Programs (DFCCP) website at <u>www.dol.gov/offic</u><br>PUBLIC BURDEN STATEMENT: According to the Paperwork Reduction Act of 1995 no person                                                                                                    | m or the equal employment obligations of Federal contractors, visit the U.S. Department of<br>Solution of the equation of the equation of the |
| OMB control number. This survey should take about 5 minutes to complete.                                                                                                    |                                                                                                    |

### Lesson 1: Personal Profile Updates, Continued

#### **Review and Update Veteran Status**

Employees have the option to voluntarily self-identify veteran status:

- Employees may choose whether or not to identify as a Veteran
- Veterans may choose whether or not to indicate Protected status

If the Employee voluntarily specifies Veteran status, the DPR must review and approve the Employee's update request.

#### Navigation – Review/Update Veteran Status

NAVIGATION: Employee Self-Service > Personal Information > Personal Details > Veteran Status

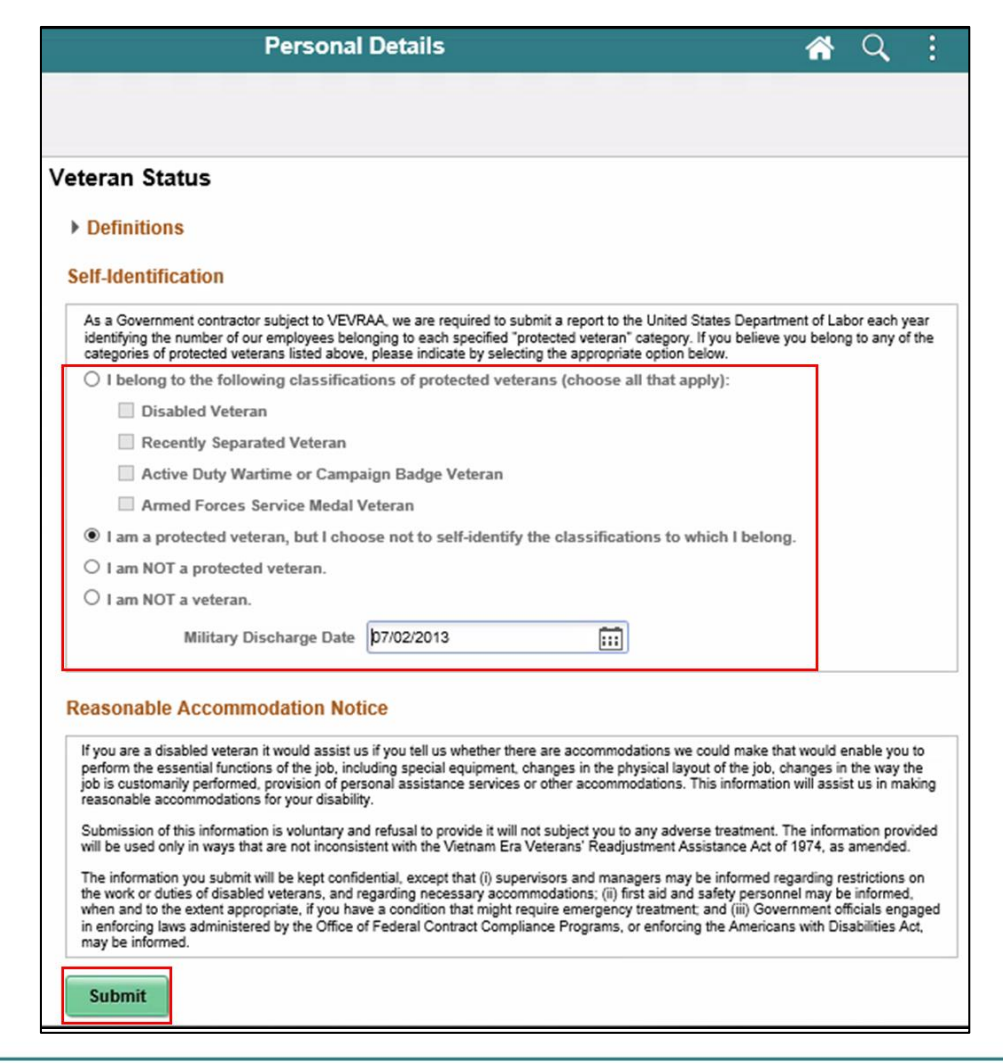

31

#### Lesson 1: Activities and Exercises

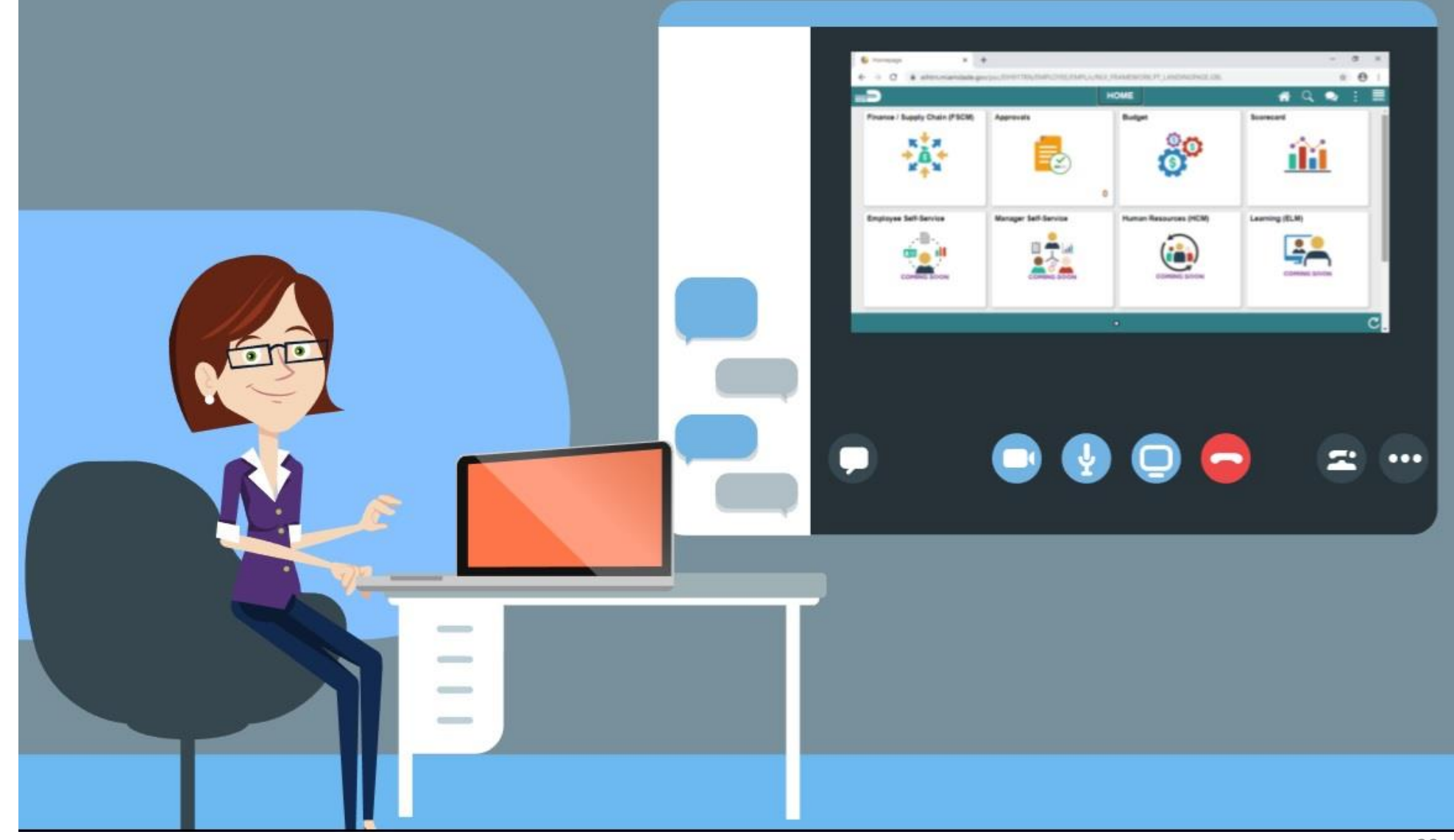

32

MIAMI-DADE

#### Lesson 1: Lesson Summary

Employees review, edit and update their personal profile in INFORMS

- Request An Address Change
- Review, Edit and Update Contact Details
- Review and Edit Ethnic Groups
- Review and Edit Emergency Contacts
- Update Disability
- Review and Update Veteran Status

#### Lesson 2: Profile Management

At the conclusion of this lesson, participants will be able to:

- Perform Profile Management
- Review and Edit Certifications & Licenses
- Review and Edit Educational Details

## Lesson 2: Profile Management, Continued

Employees are empowered to manage Profile information such as:

- Education
- Qualifications
- Licenses and Certifications
- Driver License

### Lesson 2: Profile Management, Continued

#### PROFILE UPDATE BUSINESS PROCESS

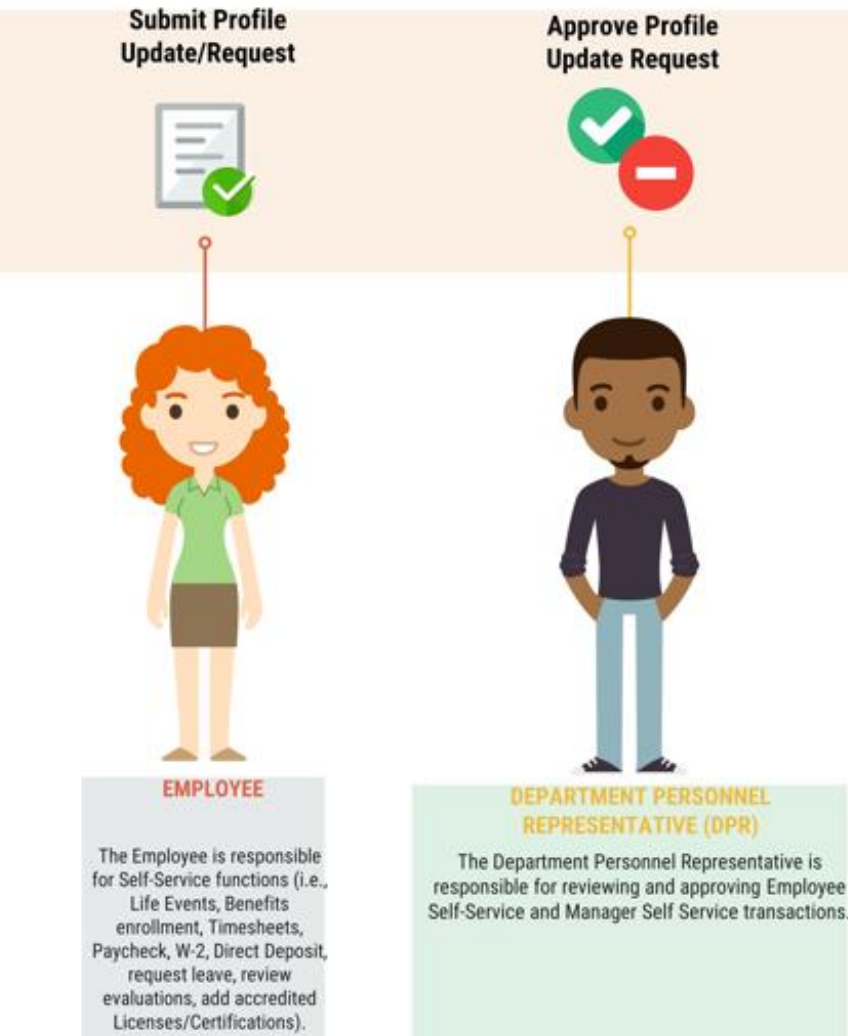

MIAMI-DADE
# Lesson 2: Profile Management, Continued

#### **Perform Profile Management**

Employees may review and/or submit a request to update data such as:

- Talent (e.g. Qualifications, etc.)
- Additional Information (e.g. Driver License, etc.)

INFORMS notifies DPRs when an employee update request requires review and approval.

# Lesson 2: Profile Management, Continued

#### **Review and Edit Certifications & Licenses**

Employee requests to update License and Certification data must include:

- · Issue Date and Expiration Date of the License or Certification
- License Name
- License/Certification Number

INFORMS notifies DPRs when Employees request an update to their License and Certification data.

# Navigation – Licenses and Certifications

NAVIGATION: Employee Self-Service > Talent Profile > Qualifications > Licenses and Certifications

| Talent                       | Profile          | * | Q        | :  |  |
|------------------------------|------------------|---|----------|----|--|
|                              |                  |   |          |    |  |
| Licenses and Certifications  |                  |   |          |    |  |
| +                            |                  |   |          |    |  |
| License                      | Status           |   | Edit/Vie | ew |  |
| MDC Supervisory Cert Program |                  |   | >        |    |  |
| Profess Human Resources Cert | Pending Approval |   | >        |    |  |

# Lesson 2: Profile Management, Continued

#### **Review and Edit Educational Details**

Employees are empowered to submit requests to update academic accomplishments in INFORMS.

- Degree
- Date Acquired
- School

INFORMS notifies DPRs when Employees request an update to their Educational Details.

# Navigation – Perform Education Details

NAVIGATION: Employee Self-Service > Talent Profile > Education

| Talent Profile              |                         | <b>#</b> Q       | :         |
|-----------------------------|-------------------------|------------------|-----------|
| Degrees                     |                         |                  |           |
| +<br>Degree                 | Major Code              | Status           | Edit/View |
| Associate of Business Admin | Business Administration | Pending Approval | >         |
| Bachelor degree             |                         |                  | >         |
| Bachelor degree             | Accounting              |                  | >         |
| High School Diploma         |                         |                  | >         |
| Master degree               | Accounting              |                  | >         |

#### Lesson 2: Activities and Exercises

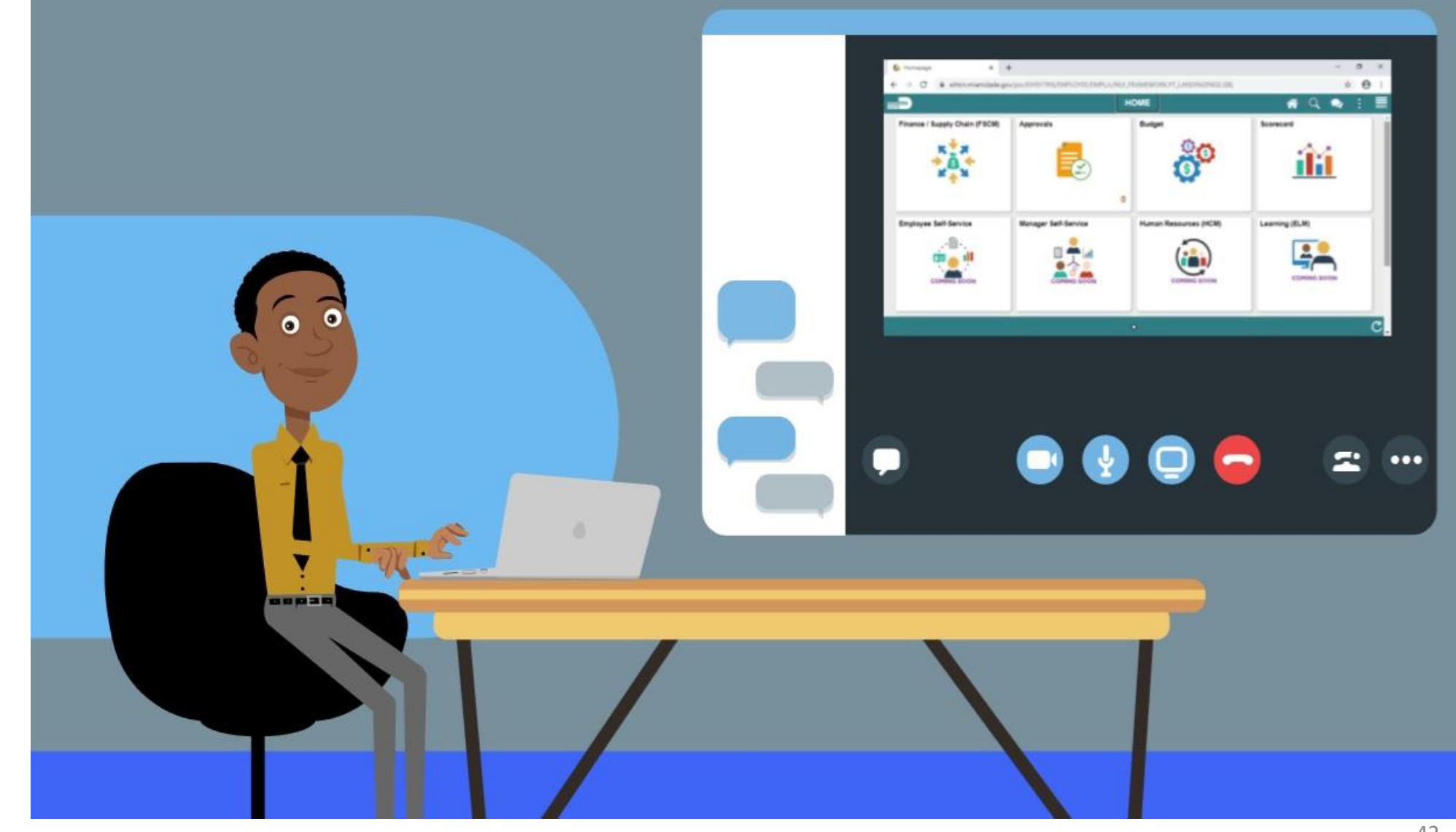

MIAMI-DADE

# Lesson 2: Lesson Summary

Employees view, edit and submit requests to update their profile details in INFORMS

- Perform Profile Management
- Review and Edit Certifications and Licenses
- Review and Edit Educational Details

# Lesson 3: Submit Resignation or Retirement Request

At the conclusion of this lesson, participants will be able to:

- Submit a Resignation Request
- Submit a Retirement Request

# Lesson 3: Key Terms

| Term        | Definition                                                 |
|-------------|------------------------------------------------------------|
| Resignation | Voluntary separation from County employment.               |
| Retirement  | An employee's retirement from County service, if eligible. |

MIAMI-DADE

REMENT/VOLUNTARY SEPARATION

|                                             | DODINLOO I NO           | GESS                                         |                                     |
|---------------------------------------------|-------------------------|----------------------------------------------|-------------------------------------|
| Submit<br>Retirement/Resignation<br>Request | Approve/Deny<br>Request | Process Request<br>(Departmental)            | Process Request<br>(Central)        |
|                                             | 8                       | ð                                            | °.                                  |
| Ŷ                                           | 9                       | Î                                            | P                                   |
|                                             |                         |                                              |                                     |
|                                             |                         | <b>.</b>                                     | <b>W</b>                            |
| 7 (                                         |                         |                                              |                                     |
|                                             |                         |                                              |                                     |
|                                             | ( <b>1</b> )            |                                              |                                     |
|                                             | Π                       | Ţ                                            |                                     |
| EMPLOYEE                                    | MANAGER                 | DEPARTMENT PERSONNEL<br>REPRESENTATIVE (DPR) | PAYROLL CENTRAL<br>HR ADMINISTRATOR |

Employees are empowered to submit the following in INFORMS:

- Resignation Request
- Retirement Request

#### **Submit Resignation Request**

Employees may submit a resignation request in INFORMS.

- Voluntary Resignation
- Used when projects / assignments end
- The position held by the employee becomes vacant

DPRs were involved in legacy system terminations; now with INFORMS, Managers are involved.

# Navigation – Submit Resignation Request

NAVIGATION: Employee Self-Service > Personal Details > Related Actions > Job > Submit Resignation

| < HOME                              | Resignation                                 | <b>^</b> | Q | 2  | : ME |   |
|-------------------------------------|---------------------------------------------|----------|---|----|------|---|
|                                     |                                             |          |   | Su | bmit | ^ |
| Job Information                     |                                             |          |   |    |      |   |
| Job Title                           | Assistant                                   |          |   |    |      |   |
| Position Title                      | Assistant                                   |          |   |    |      |   |
| Department                          | ОМВ                                         |          |   |    |      |   |
| Location                            | 6950 NW 41 <sup>st</sup> ST                 |          |   |    |      |   |
| Regulatory Region                   | United States                               |          |   |    |      |   |
| Reports To                          |                                             |          |   |    |      |   |
| Supervisor                          |                                             |          |   |    |      |   |
| Resignation Details                 |                                             |          |   |    |      |   |
| *Last Working Day                   | 03/28/2022                                  |          |   |    |      |   |
| Reason                              | Voluntary Resignation                       |          |   |    |      |   |
| Comments                            | ch 28, I will be resigning from the County. |          |   |    |      |   |
| Attachments                         |                                             |          |   |    |      |   |
| You have not added any Attachments. |                                             |          |   |    |      |   |
| Add Attachment                      |                                             |          |   |    |      | ~ |

#### **Submit Retirement Request**

Employees may submit a retirement request in INFORMS.

- Benefits continue
- The Position held by the Employee becomes vacant

DPRs were involved in legacy system retirements; now, Managers are involved.

# Navigation – Submit Retirement Request

NAVIGATION: Employee Self-Service > Personal Details > Related Actions > Job > Submit Retirement

| Personal Details                    | Retirement                     | Q | 2 | : | м |
|-------------------------------------|--------------------------------|---|---|---|---|
| Job Information                     |                                |   |   |   |   |
| Job Title                           | Correctional Sergeant          |   |   |   |   |
| Department                          | INTAKE & RELEASE UNIT          |   |   |   |   |
| Position                            | Correctional Sergeant          |   |   |   |   |
| Location                            | 6950 NW 41ST ST                |   |   |   |   |
| Regulatory Region                   | United States                  |   |   |   |   |
| Reports To                          | Yeni Arias                     |   |   |   |   |
| Supervisor                          |                                |   |   |   |   |
| Approval Details                    |                                |   |   |   |   |
| Status                              | In Approval Process            |   |   |   |   |
|                                     | Approval chain >               |   |   |   |   |
| Retirement Details                  |                                |   |   |   |   |
| Last Working Day                    | 12/31/2022                     |   |   |   |   |
| Reason                              | Retirement                     |   |   |   |   |
| Comments                            | Retirement Example for INFORMS |   |   |   |   |
| Attachments                         |                                |   |   |   |   |
| You have not added any Attachments. |                                |   |   |   |   |

#### Lesson 3: Activities and Exercises

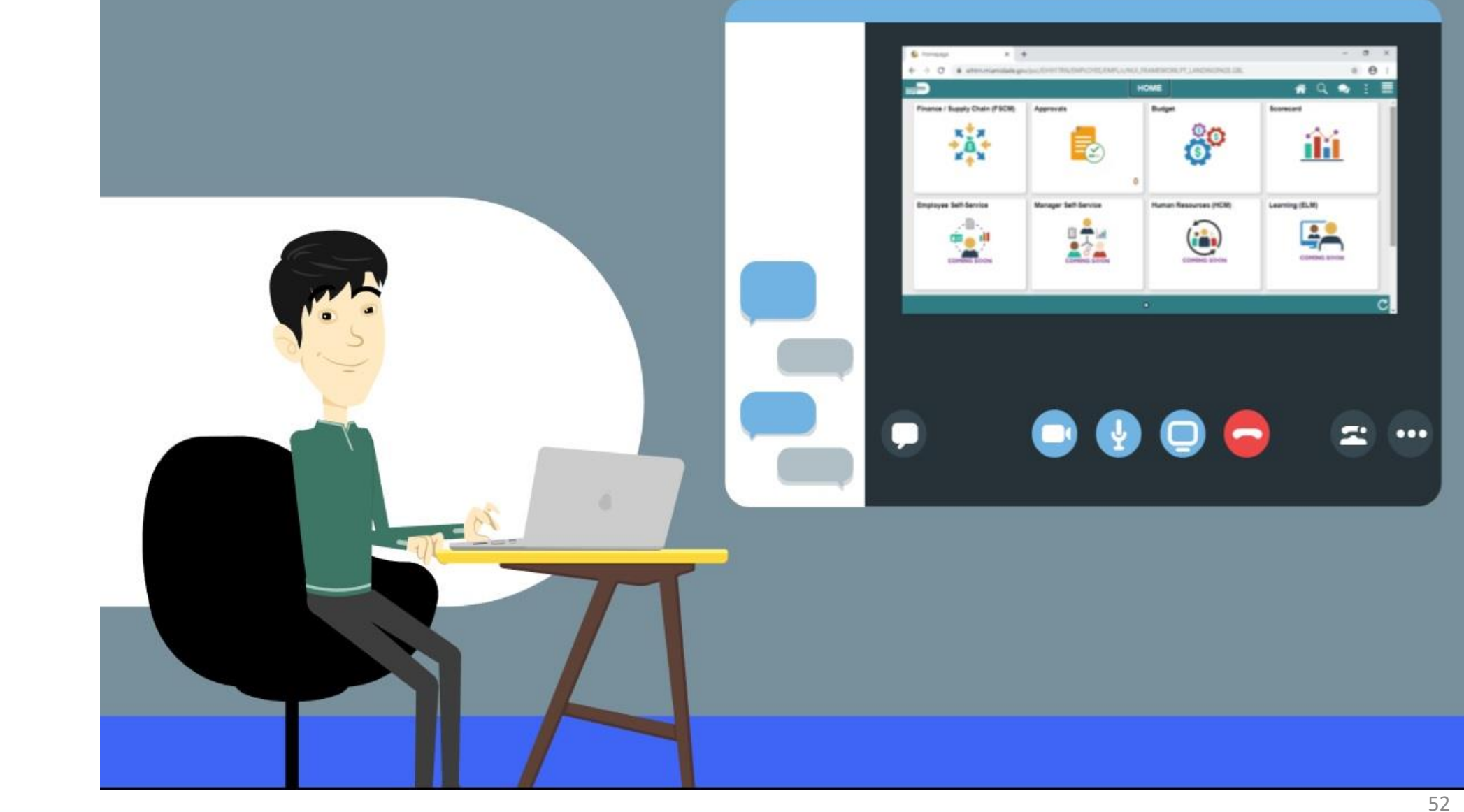

MIAMI-DADE

# Lesson 3: Lesson Summary

Employees initiate the following in INFORMS:

- Submit a Resignation Request
- Submit a Retirement Request

At the conclusion of this lesson, participants will be able to:

- Update W-4 Information
- Request Direct Deposit

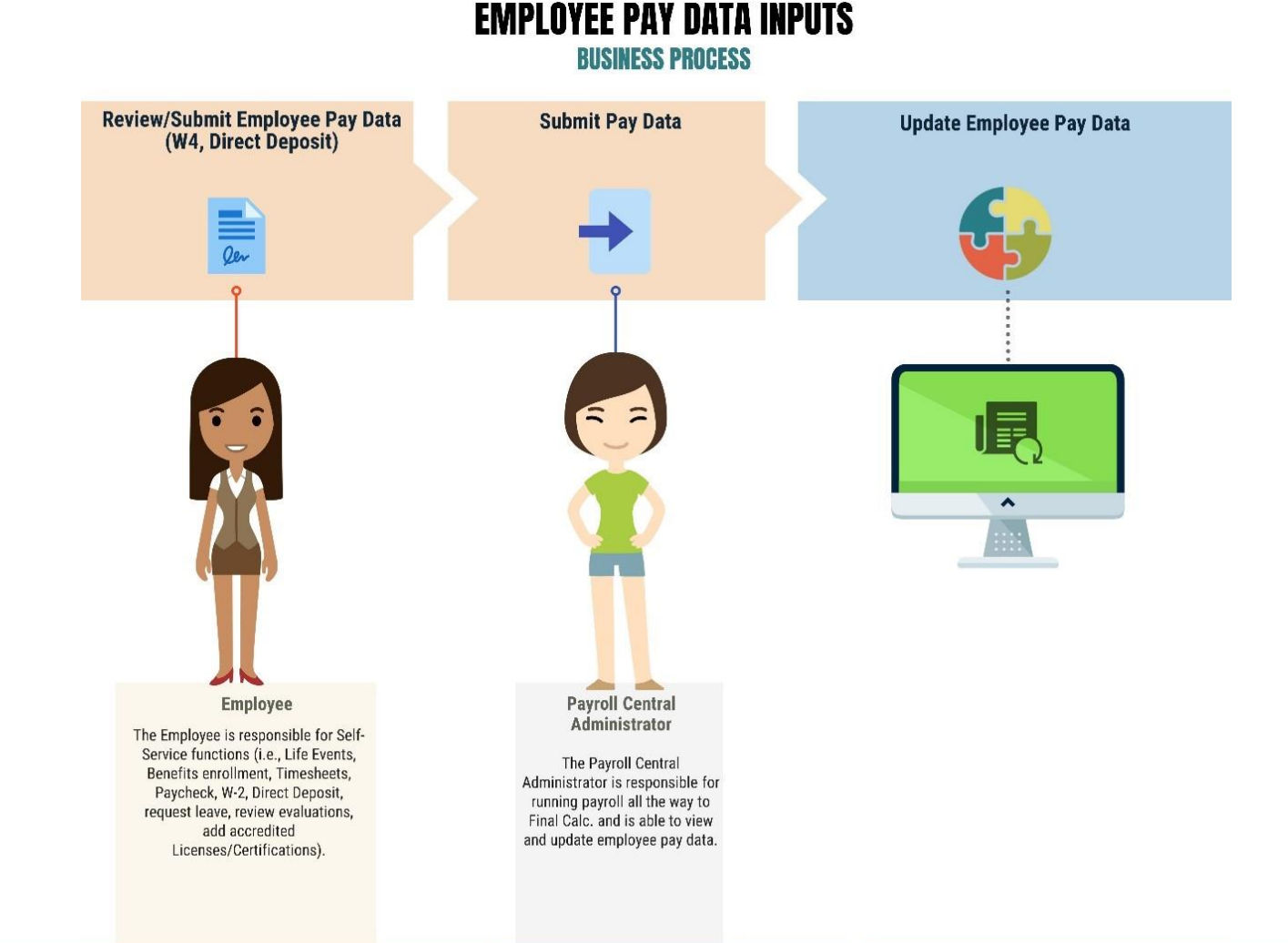

MIAMI-DADE

Employees are empowered to perform the following in INFORMS:

- Update W-4 Information
- Request Direct Deposit

**Update W-4 Information** 

The Employee is empowered to adjust their W-4 withholding in **INFORMS**.

# Navigation – W-4

#### NAVIGATION: Employee Self-Service > Payroll > W-4 Tax Withholding

| Payroll                                                                                                    | 🕋 🔍 喿 🚦                                                               |
|----------------------------------------------------------------------------------------------------|-----------------------------------------------------------------------|
|                                                                                                    | New Window   Help   Personalize Page                                  |
| W-4 Withholding Certificate                                                                                         |                                                                       |
| Tamie Attaway                                                                                                    | Social Security Number                                                |
| Miami Dade County                                                                                                   |                                                                       |
| Complete Form W-4 so that your employer can withhold the Your withholding is subject to review by the IRS www.irs.g | e correct federal income tax from your pay.<br><u>ov</u> .            |
| Step 1: Personal Information                                                                                        |                                                                       |
| Does your name match the name on your social security can<br>SSA at 800-772-1213 or go to <u>www.ssa.gov</u> .      | rd? If not, to ensure you get credit for your earnings, contact       |
| Address                                                                                                    |                                                                       |
| 1st Avenue                                                                                                    |                                                                       |
| APT 001                                                                                                    |                                                                       |
| Filing Status                                                                                                    |                                                                       |
| O Single or Married filing separately                                                                               |                                                                       |
| Married filing jointly (or Qualifying widow(er))                                                                    |                                                                       |
| O Head of Household (Check only if you are unmarried ar<br>yourself and a qualifying individual)                    | nd pay more than half the cost of keeping up a home for<br>).         |
| Complete Steps 2 through 4 ONLY if they apply to you. To                                                            | o see if you are exempt from withholding or you have concerns website |

#### **Request Direct Deposit**

The Employee may add and manage up to three (3) direct deposit accounts in INFORMS.

- Manage multiple direct deposit accounts
- Specify deposit by dollar amount or by percentage

INFORMS ePay module is fully integrated with Payroll.

## Navigation – Direct Deposit

**NAVIGATION: Employee Self-Service > Payroll > Direct Deposit** 

|      |                       |                      |                      |                       |                | Deposit                        | )irect    |
|------|-----------------------|----------------------|----------------------|-----------------------|----------------|--------------------------------|-----------|
|      |                       |                      |                      |                       |                | nts                            | ccour     |
|      |                       |                      |                      |                       |                | Ŧ                              | +         |
| ıt   | Amount/ Percent       | Account Type         | Account Number       | Routing Number        | Payment Method | Nickname                       | Order     |
|      | 5.00%                 | Checking             | XXXX4321             | 063100277             | Direct Deposit | JointAccount999                | 1         |
| nce  | Remaining Balance     | Checking             | XXXX5678             | 87654321              | Direct Deposit | Checking999                    | ast       |
| ılar | 5.00%<br>Remaining Ba | Checking<br>Checking | XXXX4321<br>XXXX5678 | 063100277<br>87654321 | Direct Deposit | JointAccount999<br>Checking999 | 1<br>Last |

#### Lesson 4: Activities and Exercises

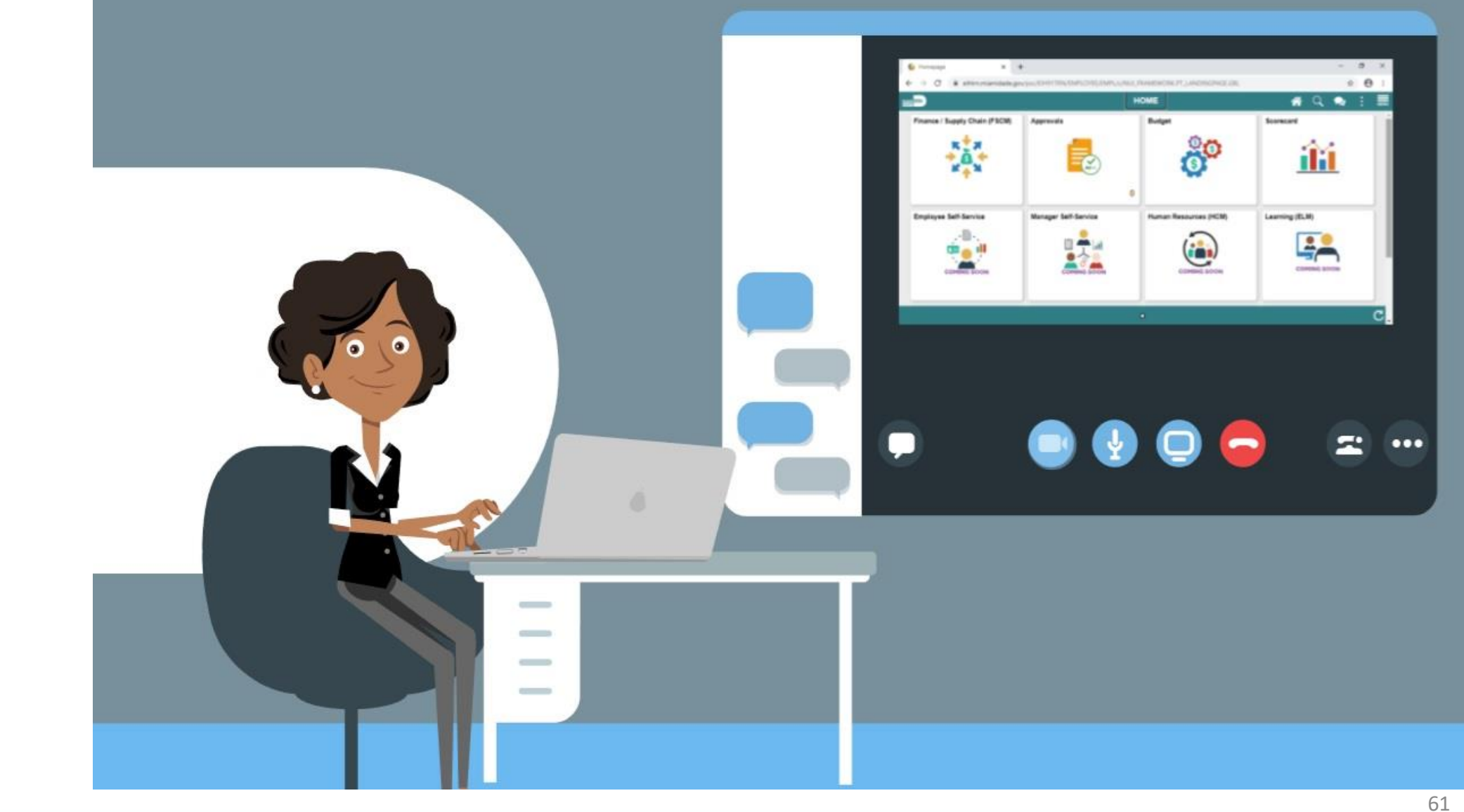

# Lesson 4: Lesson Summary

Employees are empowered to perform the following in INFORMS

- Update W-4 Information
- Request Direct Deposit

#### Lesson 5: Review Paychecks and W-4

At the conclusion of this lesson, participants will be able to:

- Review Paychecks
- Review W-4

# Lesson 5: Key Terms

| Term               | Definition                                                            |
|--------------------|-----------------------------------------------------------------------|
| Riwookly Day Rato  | The Employee's Base Salary with any additional Components of Pay that |
| DI-WEEKIY Pay Nate | they are entitled to.                                                 |

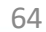

ILAMI-DADE

**BUSINESS PROCESS View Employee Pay Data** (Paycheck, W4,) Employee The Employee is responsible for Self-Service functions (i.e., Life Events, Benefits enrollment, Timesheets, Paycheck, W-2, Direct Deposit, request leave, review evaluations, add accredited Licenses/Certifications).

**EMPLOYEE PAY DATA INQUIRY** 

MIAMI-DADE

Employees are empowered to perform the following in INFORMS:

- **Review Paychecks**
- **Review W-4**

#### **Review Paychecks**

The Employee is empowered to review their paychecks in INFORMS.

- Employees can search, sort and filter to access their pay stubs
- Pay stubs specify pay rate by pay period

# Navigation – Review Paychecks

#### **NAVIGATION:** Employee Self-Service > Payroll > Paychecks

| _          |                   | Payroll                       |         | 🕋 Q 契           | :  |
|------------|-------------------|-------------------------------|---------|-----------------|----|
| Paychecks  |                   |                               |         |                 |    |
| <b>T</b>   |                   |                               |         |                 | î↓ |
| Check Date | Company           | Pay Begin Date / Pay End Date | Net Pay | Paycheck Number |    |
| 04/23/2021 | Miami Dade County | 04/05/2021<br>04/18/2021      | \$0.00  | 191232          | >  |
| 04/09/2021 | Miami Dade County | 03/22/2021<br>04/04/2021      | \$0.00  | 173485          | >  |
| 03/26/2021 | Miami Dade County | 03/08/2021<br>03/21/2021      | \$0.00  | 155712          | >  |
| 02/26/2021 | Miami Dade County | 02/08/2021<br>02/21/2021      | \$0.00  | 103235          | >  |
| 02/12/2021 | Miami Dade County | 01/25/2021<br>02/07/2021      | \$0.00  | 90672           | >  |

68

#### **Review W-4**

The Employee is empowered to review their W-4 in INFORMS.

- Review current withholdings
- Print a copy

### Navigation – Review W-4

#### NAVIGATION: Employee Self-Service > Payroll > W-4 Tax Withholding

| Payroll                                                                                                    | 🕋 Q 喿 🗄                                                                |
|----------------------------------------------------------------------------------------------------|------------------------------------------------------------------------|
|                                                                                                    | New Window   Help   Personalize Page                                   |
| W-4 Withholding Certificate                                                                                             |                                                                        |
| Tamie Attaway                                                                                                    | Social Security Number                                                 |
| Miami Dade County                                                                                                    |                                                                        |
| Complete Form W-4 so that your employer can withhold the<br>Your withholding is subject to review by the IRS www.irs.go | e correct federal income tax from your pay.<br><u>ov</u> .             |
| Step 1: Personal Information                                                                                            |                                                                        |
| Does your name match the name on your social security can SSA at 800-772-1213 or go to <u>www.ssa.gov</u> .             | rd? If not, to ensure you get credit for your earnings, contact        |
| Address                                                                                                    |                                                                        |
| 1st Avenue                                                                                                    |                                                                        |
| APT 001                                                                                                    |                                                                        |
| Miami FL 33132<br>Filing Status                                                                                         |                                                                        |
| O Single or Married filing separately                                                                                   |                                                                        |
| Married filing jointly (or Qualifying widow(er))                                                                        |                                                                        |
| O Head of Household (Check only if you are unmarried an<br>yourself and a qualifying individual)                        | nd pay more than half the cost of keeping up a home for                |
| Complete Steps 2 through 4 ONLY if they apply to you. To                                                                | o see if you are exempt from withholding or you have concerns website. |

70

#### Lesson 5: Activities and Exercises

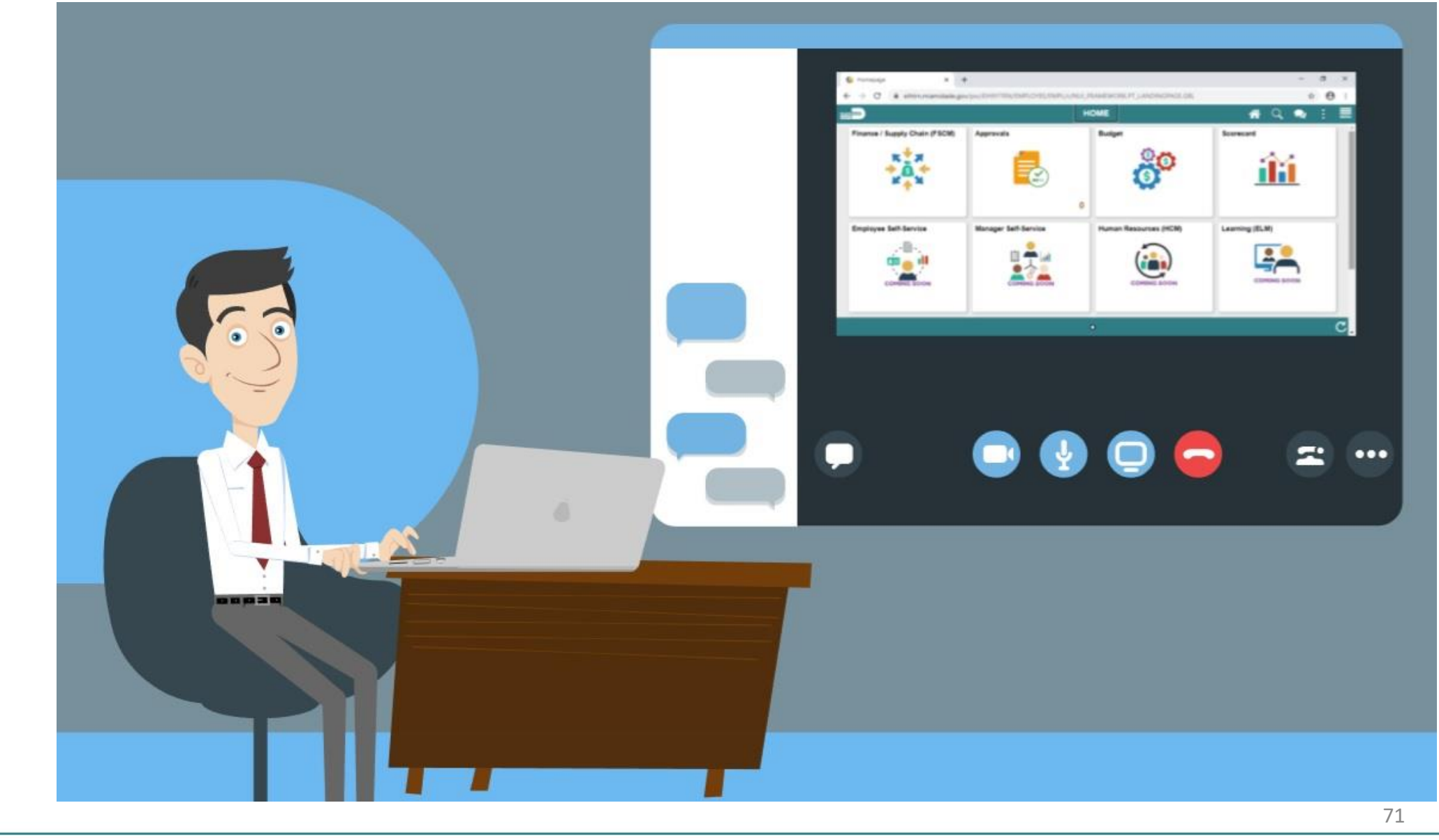

# Lesson 5: Lesson Summary

Employees are empowered to perform the following in INFORMS

- Review Paychecks
- Review W-4
#### Lesson 6: Employee Self-Evaluation

At the conclusion of this lesson, participants will be able to:

Complete an optional Employee Self-Evaluation in INFORMS

# Lesson 6: Key Terms

| Term            | Definition                                                                                  |  |  |  |
|-----------------|---------------------------------------------------------------------------------------------|--|--|--|
| Self Evaluation | An optional self-assessment performed by Employees prior to their<br>Performance Evaluation |  |  |  |
|                 | Periorinance Evaluation.                                                                    |  |  |  |

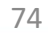

#### Lesson 6: Employee Self-Evaluation, Continued

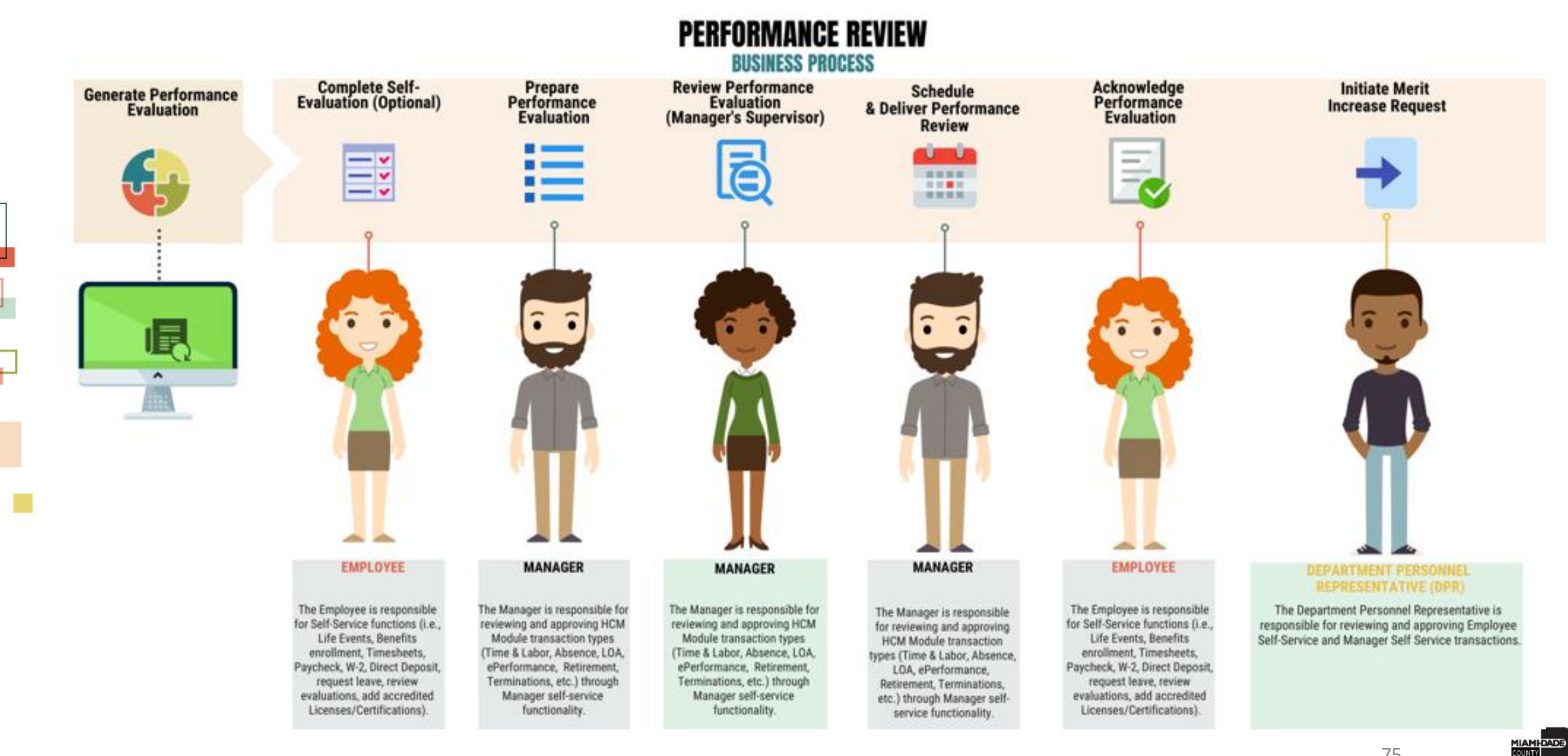

# Lesson 6: Employee Self-Evaluation, Continued

#### **Employee Self-Evaluation (optional)**

The Employee may perform an optional Self Evaluation in INFORMS

- List Accomplishments for the evaluation period
- INFORMS routes completed self-evaluation documents to the Supervisor

## Navigation – Employee Self-Evaluation

#### **NAVIGATION: Employee Self-Service > Performance > My Current Documents**

| Performance Process                                      | <b>a</b> 🖌 | 、 🔍 : 📰             |
|----------------------------------------------------------|------------|---------------------|
| MDC-Annual Review EE                                     | Save       | Complete            |
| Self-Evaluation - Update and Complete                    |            | 🗈 Notify   📓 Export |
| Created By Template 01/19/2022 12:35PM                   |            |                     |
| Accomplishments:                                         |            |                     |
| Description :                                            |            |                     |
| Employee<br>Comments Font - Size - B I U := := A - D - E |            |                     |
| Created By Template 01/19/2022 12:35PM                   |            |                     |
| Attachments                                              |            |                     |
| No Attachments have been added to this document          |            |                     |
| Add Attachment                                           |            |                     |

#### Lesson 6: Activities and Exercises

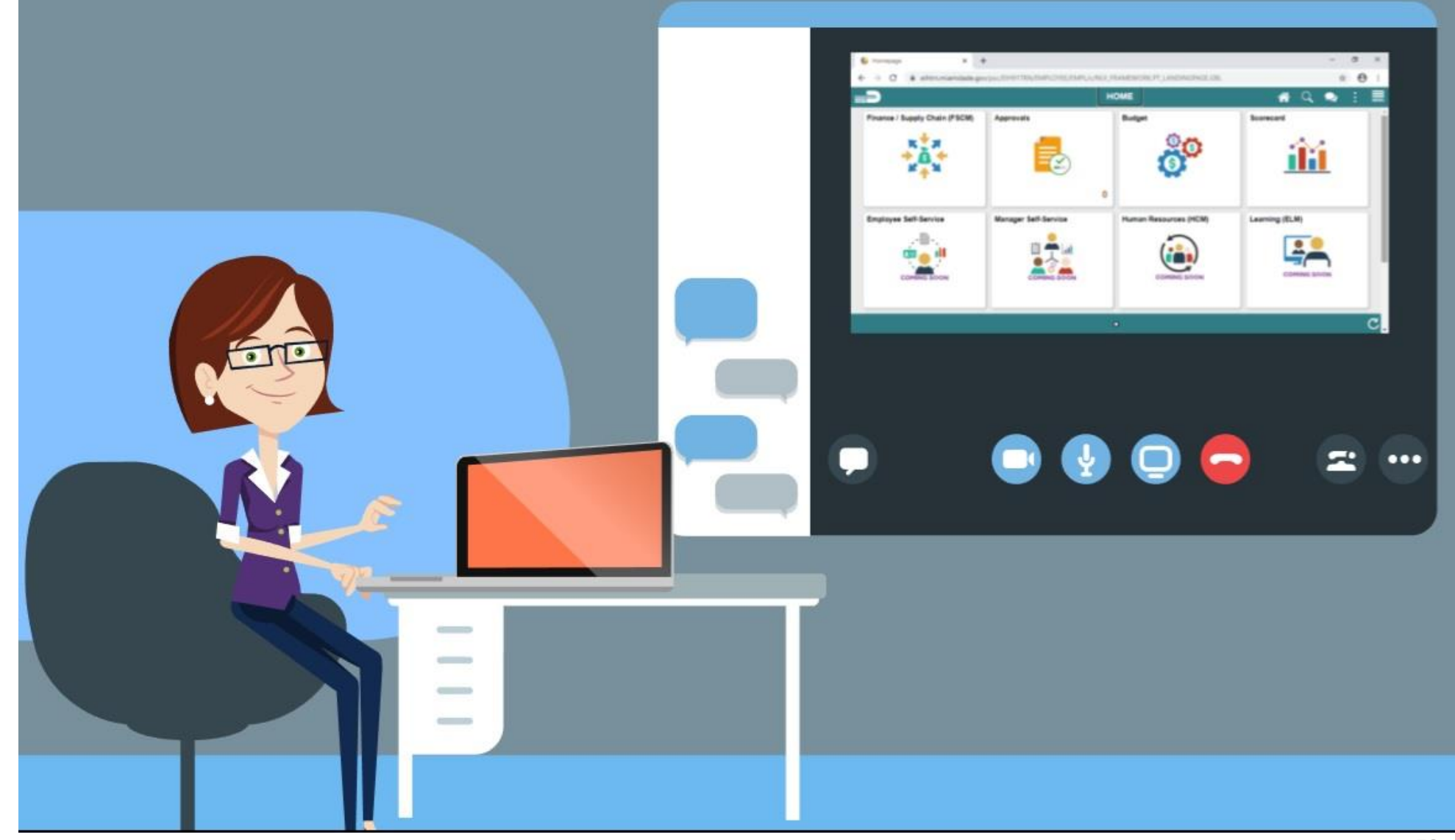

78

#### Lesson 6: Lesson Summary

Employees are empowered to perform the following in INFORMS:

• Complete an Employee Self-Evaluation in INFORMS

# Lesson 7: Participant Performance Review, Continued

At the conclusion of this lesson, participants will be able to:

• Acknowledge a Performance Review in INFORMS

#### Lesson 7: New Terms

| Term        | Definition                                                                                                    |  |  |  |
|-------------|----------------------------------------------------------------------------------------------------|--|--|--|
| Acknowledge | The act of completing an evaluation after an Employee reviews their Performance Evaluation document in INFORMS. |  |  |  |

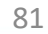

## Lesson 7: Participant Performance Review, Continued

PERFORMANCE REVIEW

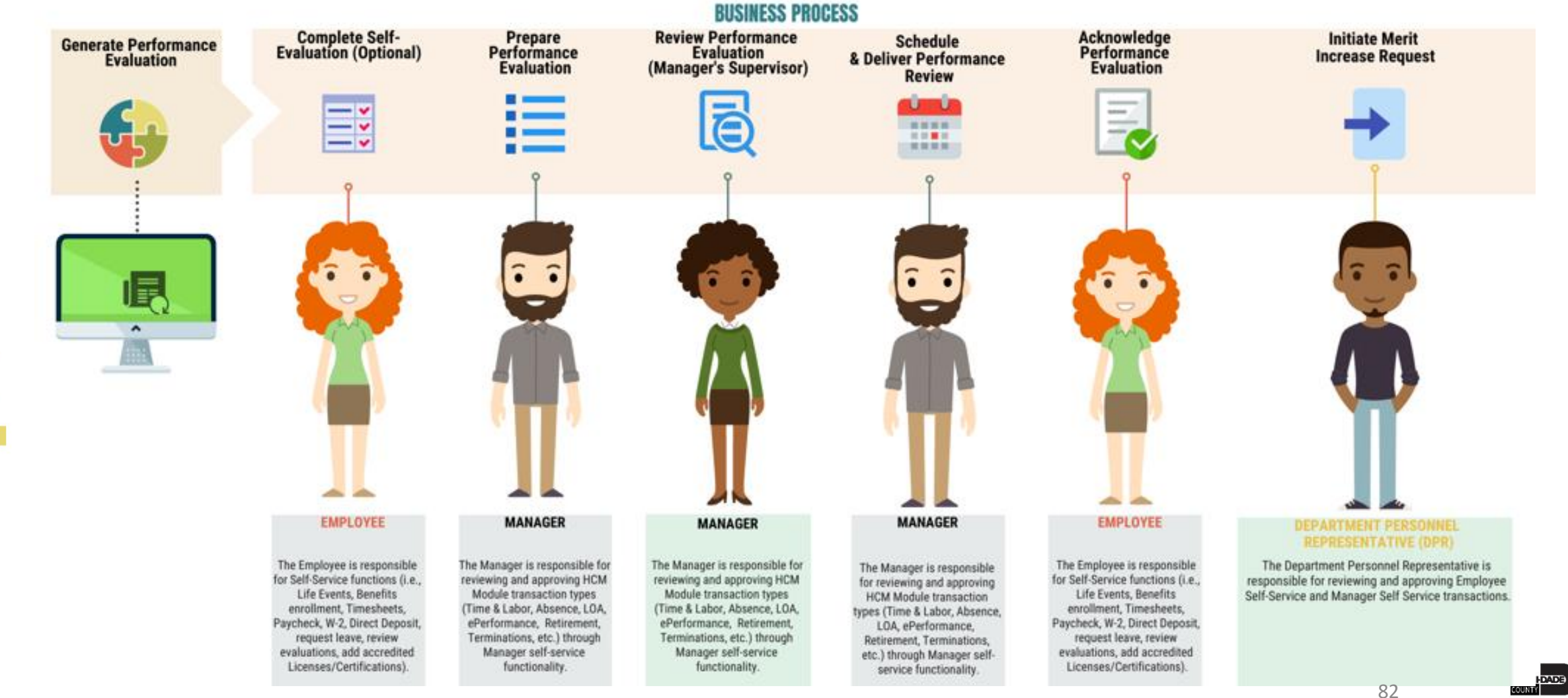

# Lesson 7: Participant Performance Review, Continued

The Employee's Supervisor schedules and conducts a Performance Review with the Employee for their current review period.

The Employee:

- Reviews their performance evaluation document
- Enters comments (optional)
- Acknowledges their Review

The Employee may print their evaluation if desired.

#### Navigation – Participant Performance Review

**NAVIGATION:** Employee Self-Service > Performance > My Current Documents

|                                                                                                    |                                                                                                    |                                                                                                    |                                                                                       | 1000                                                     |                  |            |      |
|----------------------------------------------------------------------------------------------------|----------------------------------------------------------------------------------------------------|----------------------------------------------------------------------------------------------------|---------------------------------------------------------------------------------------|----------------------------------------------------------|------------------|------------|------|
| C-Annual Review El                                                                                                    | E                                                                                                    |                                                                                                    |                                                                                       |                                                          |                  | Ackno      | wled |
| inager Evaluat                                                                                                    | ion - Acknowled                                                                                                    | lge                                                                                                    |                                                                                       |                                                          |                  | Print      | F    |
| Chatham                                                                                                    |                                                                                                    |                                                                                                    |                                                                                       |                                                          |                  |            |      |
|                                                                                                    | Job Title                                                                                                    | Accountant 2                                                                                                    | Manager                                                                               | Emerald Rite                                             | chie             |            |      |
| ~                                                                                                    | Document Type                                                                                                    | MDC-Annual Review EE                                                                                                    | Period                                                                                | 01/01/2021                                               | - (              | 01/01/2022 | 2    |
|                                                                                                    | Template                                                                                                    | Employee Performance Eval                                                                                                    | Document ID                                                                           | 28399                                                    |                  |            |      |
|                                                                                                    | Status                                                                                                    | Pending Acknowledgement                                                                                                    | Due Date                                                                              | 12/25/2021                                               |                  |            |      |
| mployee Data                                                                                                    |                                                                                                    |                                                                                                    |                                                                                       |                                                          |                  |            |      |
|                                                                                                    | Employee ID                                                                                                    | 00319256                                                                                                    |                                                                                       |                                                          |                  |            |      |
|                                                                                                    | Department                                                                                                    | FN06020000 ACCOUNTING SE                                                                                                    | CTION                                                                                 |                                                          |                  |            |      |
| document is current                                                                                                    | waiting for your ackn                                                                                                    | owledgment                                                                                                    |                                                                                       |                                                          |                  |            |      |
| Expand All   💽 Co                                                                                                    | llapse All   🎼 View G                                                                                                    | Sraphical Rating                                                                                                    |                                                                                       |                                                          |                  |            |      |
| Expand All   • Co<br>Section 1 - PEF                                                                                              |                                                                                                    | BIRCTIVES                                                                                                    |                                                                                       |                                                          |                  |            |      |
| Expand All   • Co<br>Section 1 - PEF<br>Expand   • Colk<br>• QUANTITY OF<br>Description : Inclu                                   | Ilapse All   The View of RFORMANCE Of apse WORK                                                                                                    | Sraphical Rating<br>BJECTIVES                                                                                                    |                                                                                       |                                                          |                  |            |      |
| Expand All   • Co<br>Section 1 - PEF<br>Expand   • Coll<br>• QUANTITY OF<br>Description : Inclu<br>Manager Rat                    | Ilapse All   The View O<br>RFORMANCE Of<br>apse<br>WORK<br>Ides amount of work peting 3 - Satisfactory                                                                                          | BJECTIVES                                                                                                    | Avg Rating                                                                            | 3 - Satisfacto                                           | ry               |            |      |
| Expand All   • Co<br>Section 1 - PEF<br>• Expand   • Coll<br>• QUANTITY OF<br>Description : Inclu<br>Manager Rat<br>Manager Comme | Ilapse All   The View O<br>RFORMANCE Of<br>apse<br>WORK<br>Ides amount of work pe<br>ting 3 - Satisfactory<br>ents<br>During this evaluation<br>sorting by vendor nar<br>process of auditing al | BJECTIVES<br>Informed.                                                                                                    | Avg Rating<br>contributor to the unit. His respo<br>ng this evaluation period, Mr. Cl | 3 - Satisfacto<br>nsibilities include<br>atham performed | ry<br>d i the    | ×          |      |
| Expand All   • Co<br>Section 1 - PEf<br>Expand   • Coll<br>• QUANTITY OF<br>Description : Inclu<br>Manager Rat<br>Manager Comme   | Ilapse All   The View C<br>RFORMANCE OF<br>apse<br>WORK<br>Ides amount of work pe<br>ting 3 - Satisfactory<br>ents During this evaluation<br>sorting by vendor nar<br>process of auditing al    | BJECTIVES BJECTIVES Informed.  In period, Mr. Chatham proved to be a very valuable of the vendors with very little assistance.  02/09/2022 3:50PM 02/23/2022 3:34PM | Avg Rating<br>contributor to the unit. His respo<br>ng this evaluation period, Mr. Cl | 3 - Satisfacto<br>nsibilities include<br>atham performed | ry<br>d<br>i the | Z          |      |

84

#### Lesson 7: Activities and Exercises

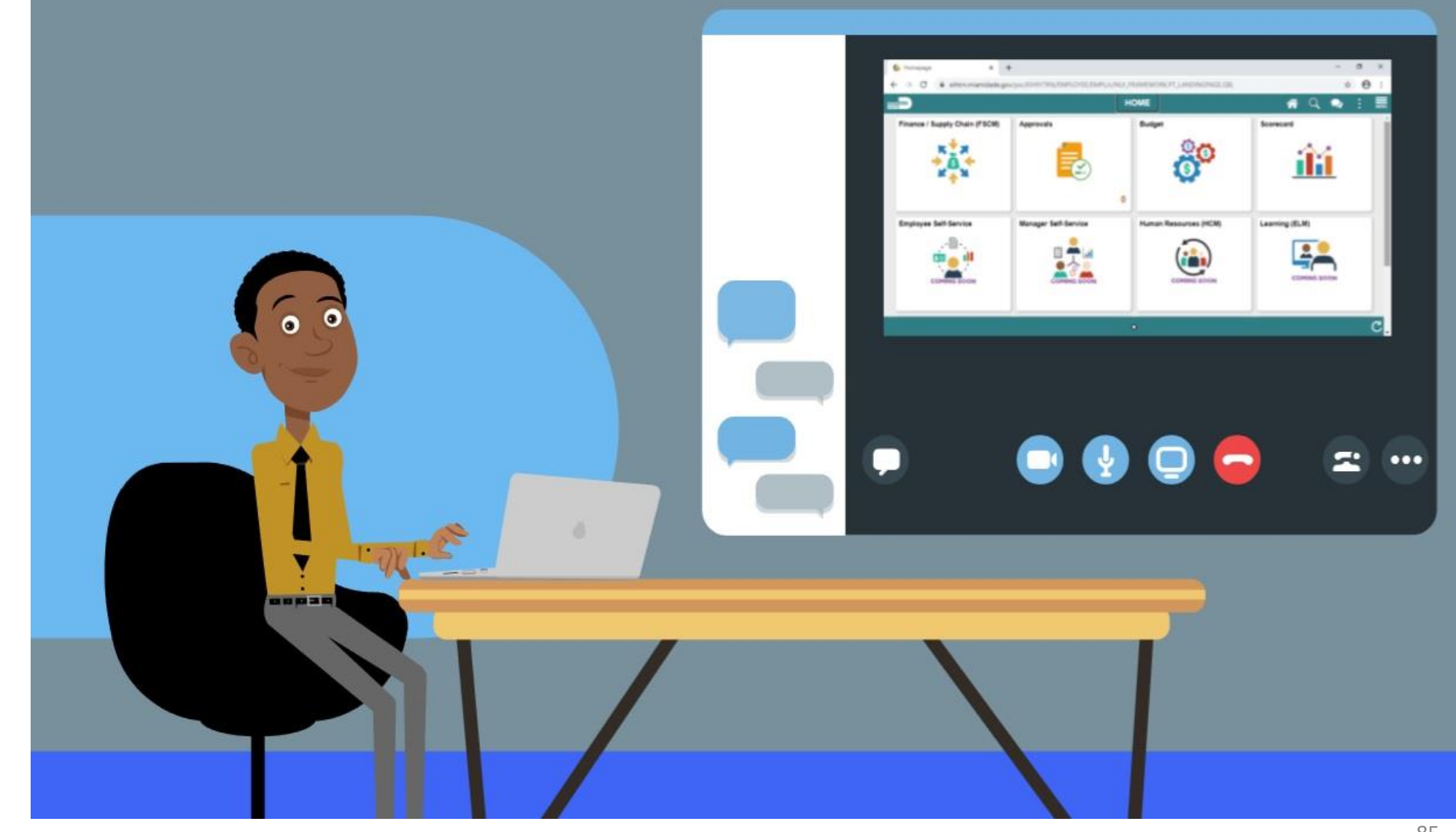

#### Lesson 7: Lesson Summary

Employees perform the following Performance Review activities in **INFORMS**:

- Review and add Comments to their Performance Evaluation
- Acknowledge their Performance Evaluation

## Module 3: Course Summary

#### **Module Topics**

Course Content Summary

Additional Training and Job Aids

**Course Summary** 

# **Course Content Summary**

Congratulations on completing the eProfile, ePay and ePerformance. You now understand:

- Employee Self-Service Personal Profile Updates
- Profile Management
- How to Submit Resignation or Retirement Request
- Employee Self-Service Payroll Data Updates
- How to Review Paychecks and W4
- How to Complete Employee self-evaluation (optional)
- Participant Performance Review

# Additional Training and Job Aids

If you have further questions about any of the topics presented in this course, use the following resources:

#### **User Productivity Kits**

- Review and Edit Addresses
- Review and Edit Emergency Contacts
- Review and Edit Additional Information
- Update Veteran Status
- Review and Edit Disability
- Review and Edit Email Addresses
- Review and Edit Phone Numbers
- Review and Edit Ethnic Group
- Review and Edit Certifications & Licenses

- Review and Edit Educational Details
- Submit Retirement
- Submit Resignation
- Update W-4 Information
- View Paycheck
- View W-4 Information
- Complete optional Self Evaluation
- Review and Acknowledge Performance Review

For additional Information: <u>www.miamidade.gov/informs</u>

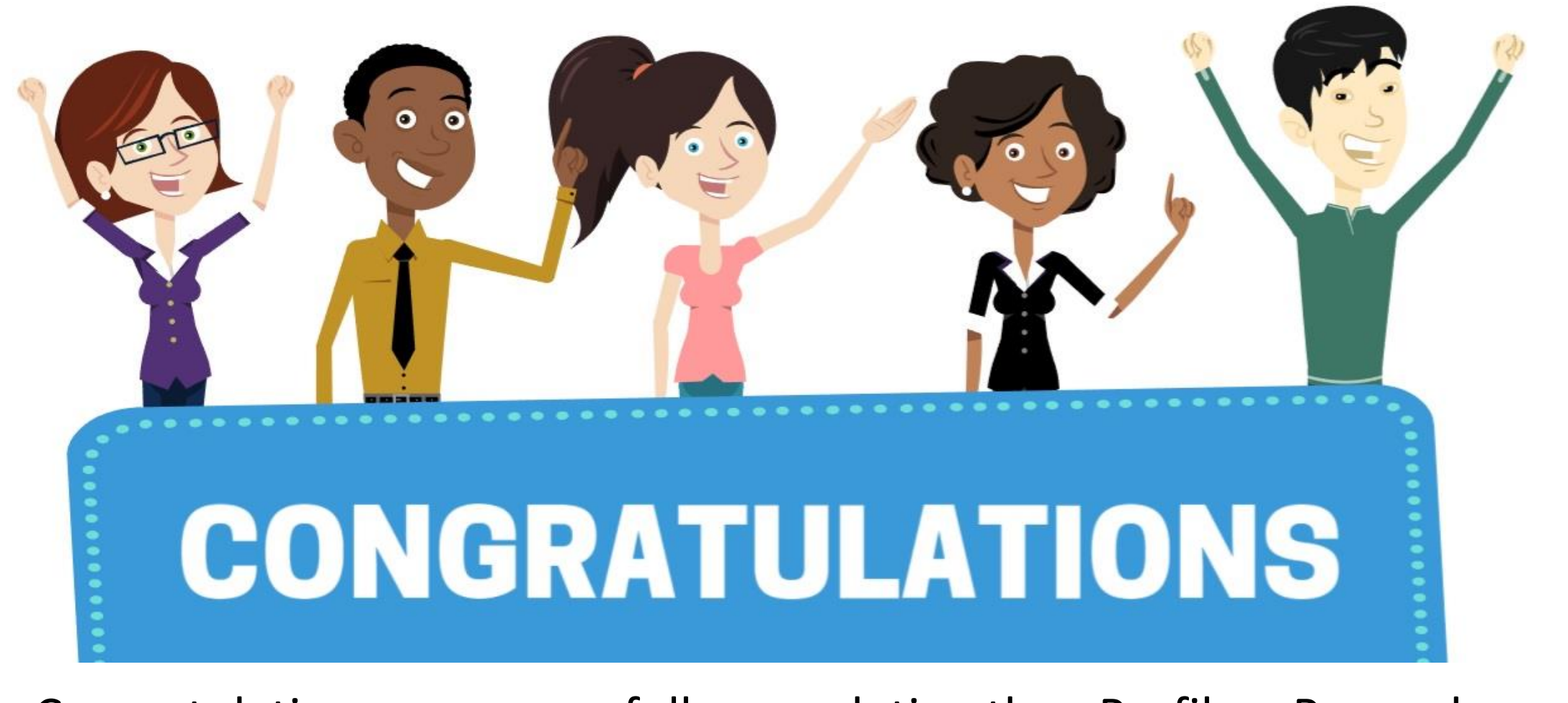

Congratulations on successfully completing the eProfile, ePay and ePerformance course!

ESS 201 - Employee Self Service - eProfile, ePay and ePerformance